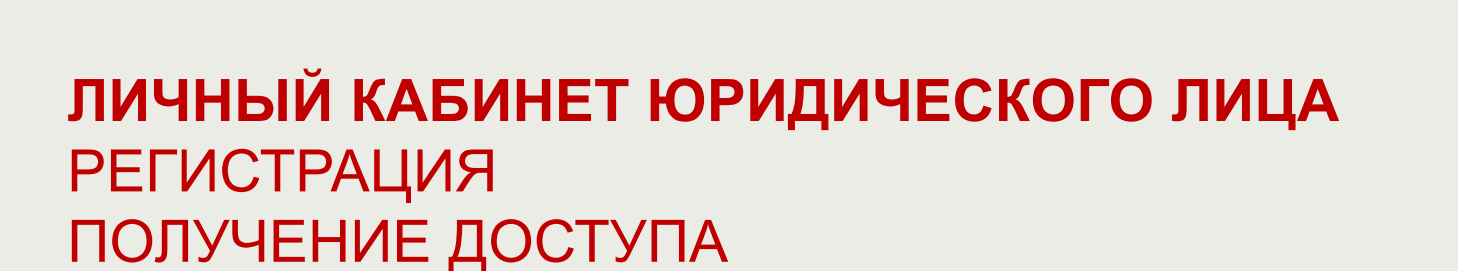

Руководство пользователя

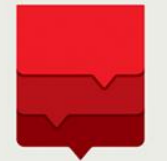

Департамент информационных технологий города Москвы

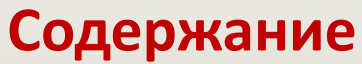

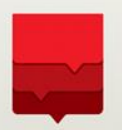

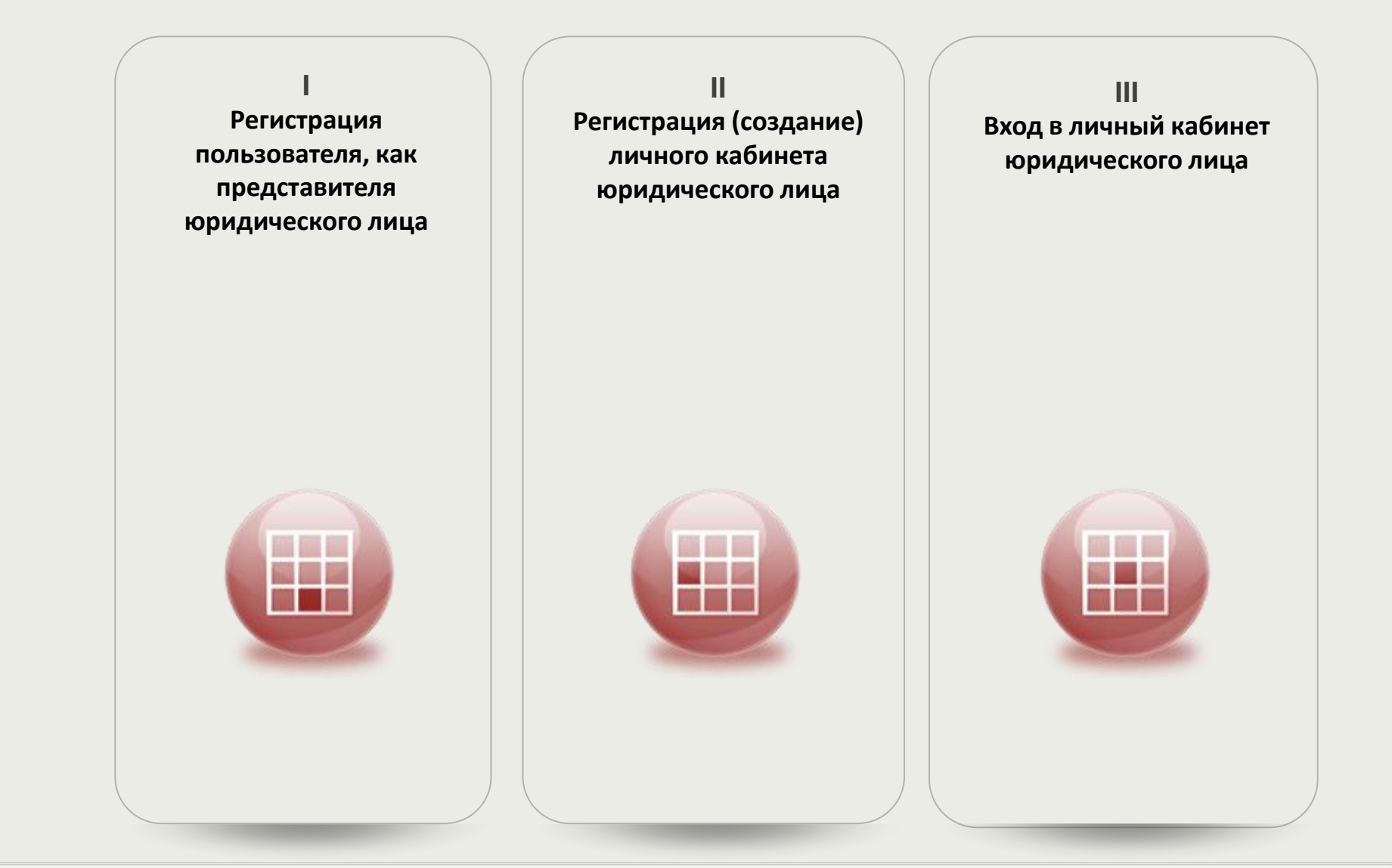

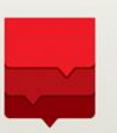

Личный кабинет юридического лица предназначен для получения государственных услуг на портале **pgu.mos.ru** от имени юридического лица либо индивидуальным предпринимателем.

Доступ к личному кабинету юридического лица предоставляется для пользователей портала **pgu.mos.ru**, являющихся представителями (сотрудниками) юридического лица либо индивидуальным предпринимателем. (См. раздел «Регистрация пользователя, как представителя юридического лица»).

Доступ к личному кабинету юридического лица предоставляется при входе пользователя на портал **pgu.mos.ru** по принадлежащего ему сертификату электронной подписи юридического лица или индивидуального предпринимателя. (См. раздел «Вход в личный кабинет юридического лица»)

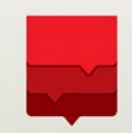

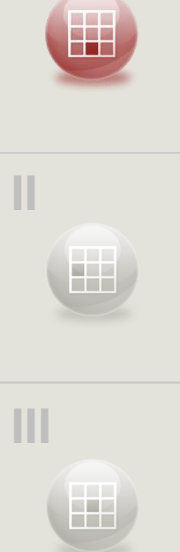

Регистрация пользователя — представителя (сотрудника) юридического лица или индивидуального предпринимателя возможна для пользователей при следующих условиях:

- Пользователь зарегистрирован на портале pgu.mos.ru (имеет личный кабинет)
- Пользователь ввел корректные учётные данные **Фамилия, Имя, Отчество и СНИЛС**.
- Пользователь имеет действующий сертификат электронной подписи представителя (сотрудника) юридического лица или индивидуального предпринимателя, выданный для тех же учётных данных – Фамилия, Имя, Отчество и СНИЛС.
- Сертификат электронной подписи установлен на компьютере пользователя.

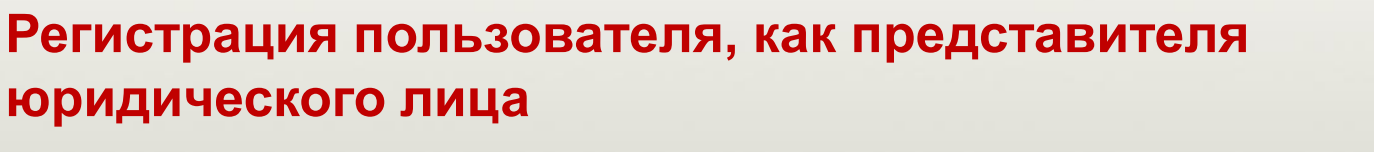

РЕГИСТРАЦИЯ ПОЛЬЗОВАТЕЛЯ НА ПОРТАЛЕ PGU.MOS.RU

Для пользователей, уже имеющих учётную запись на портале pgu.mos.ru это действие не выполняется.

| влодилини |
|-----------|
|-----------|

МПГУ (<u>http://pgu.mos.ru</u>). Перейти Войти на портал ПО ссылке «Зарегистрироваться» в верхней части либо в середине экрана (см. рисунок)

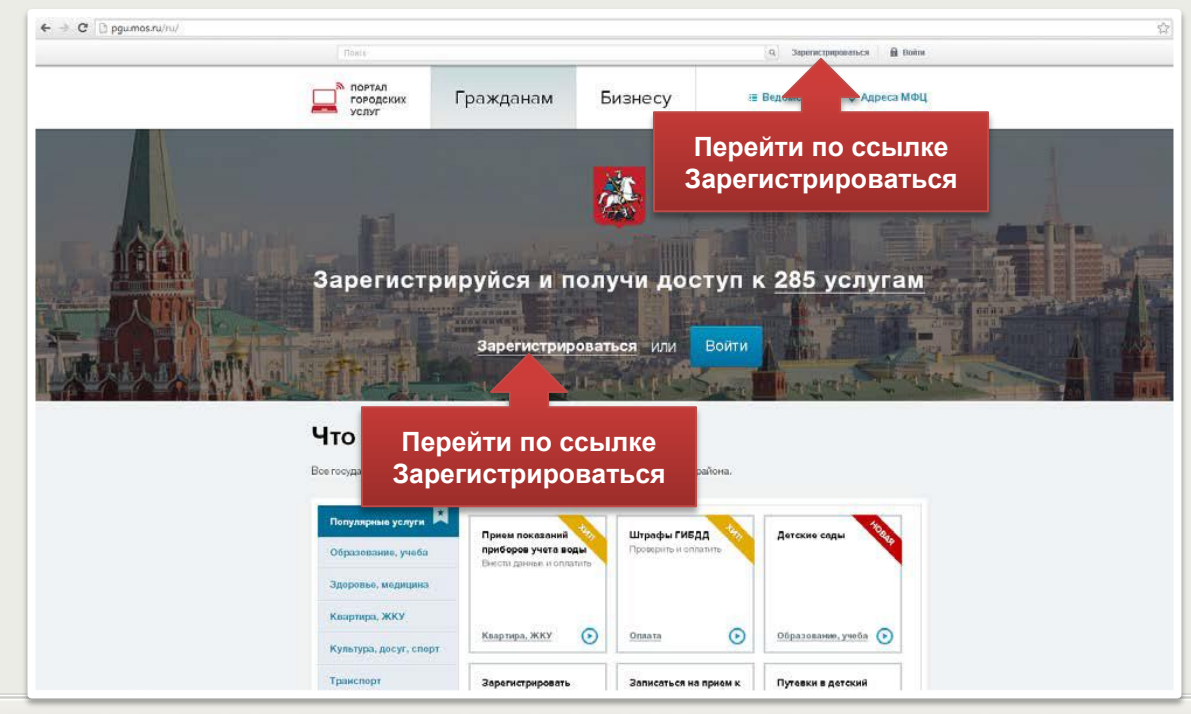

Ш

юридического лица

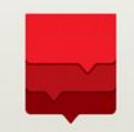

| 1     |                  | ЗАПОЛНИТЬ ФОРМУ СА | мостоят                                                                | льной                                                              | РЕГИС                                                       | ГРАЦИИ                                          |
|-------|------------------|--------------------|------------------------------------------------------------------------|--------------------------------------------------------------------|-------------------------------------------------------------|-------------------------------------------------|
| Форма |                  |                    | Доступ к инфо                                                          | рмационным рес                                                     | сурсам города                                               | Москвы                                          |
|       | самостоятельной  |                    | Регистрация г                                                          | ользовател                                                         | пя                                                          | Ф Вопросы по репистра                           |
|       | регистрации      |                    | Репистрация пользователя в Сис<br>Москвы, а именно: Порталу горо,      | теме позволяет получить еди<br>роких услуг, порталу Наш горх       | ный доступ к информацион<br>од, порталу Автокод и порт      | нным ресурсам города<br>галу Московский паркинг |
|       | представлена на  |                    |                                                                        |                                                                    |                                                             |                                                 |
|       | рисунке.         |                    | Ввод данны                                                             | с для регистрации                                                  | *Поля, обязательные для                                     | A 200-00-00-00-00-00-00-00-00-00-00-00-00-      |
|       |                  |                    | Phone *                                                                |                                                                    |                                                             |                                                 |
|       | Обязательными по | ОЛЯМИ              | Отностьо                                                               |                                                                    |                                                             |                                                 |
|       | являются         |                    | Адрес элект                                                            | ранной почты *                                                     |                                                             | ٠                                               |
| 111   | Фамилия,         |                    | Be encode even<br>His perconsecupant<br>chysies yreps inco-<br>mapores | в указывать чужой или корпорати<br>проля над нам вы не сможете вор | ивный адрес алектронной поч<br>глопызоваться сервисом восст | ты, тансная а<br>анновленном                    |
|       | Имя,             |                    | Doriver (hoeing                                                        | pratod)                                                            |                                                             |                                                 |
|       | Адрес электронно | рй                 | Flapons *                                                              |                                                                    | верждение пароля *                                          |                                                 |
|       | почты,           |                    | Внаяманания<br>Пароль не моне                                          | быть короче 7 симеолов и долж                                      | аен состоять на латинских буна                              | и<br>в и цифр                                   |
|       | Контрольный воп  | poc,               | Контрольный                                                            | sonpoc *                                                           |                                                             | *                                               |
|       | Ответ.           |                    | Ответ на все                                                           | Boc.,                                                              |                                                             | •                                               |
|       |                  |                    | Ввести номер<br>Обранцием Ван                                          | мобильного телефона:<br>в воеминие!                                | e 😸                                                         | C KOZOM                                         |
|       | Необходимо       |                    | подтвержить моб                                                        | В случее, ести Вы запретили пол<br>ильный типефон будет невозной   | учение сообщений с коротки<br>на Падообнев                  | гномеров.                                       |
|       | ознакомиться с   |                    | + 7                                                                    |                                                                    |                                                             |                                                 |

соглашением и принять его. После этого нужно

«Зарегистрироваться».

нажать кнопку

|                        | рация польз                                                                                                    | зователя                                                                                                    | Вопросы по регист                                        |
|------------------------|----------------------------------------------------------------------------------------------------|----------------------------------------------------------------------------------------------------|----------------------------------------------------------|
| трацькя (<br>пы, а имя | ользователя в Системе позвол<br>нико: Порталу городских услуг.                                                                                                    | нет получить единый доступ к информ<br>порталу Наш город, порталу Автокод и                                                                                                   | ационным ресурсам города<br>я порталу Московский паркинг |
|                        | Ввод данных для реги                                                                                                    | толя, обвозтели                                                                                                    | and the second second                                    |
|                        | Mase *                                                                                                    |                                                                                                    |                                                          |
|                        | Отностно                                                                                                    |                                                                                                    |                                                          |
|                        | Адрес электронной газ-                                                                                                    | nucă:                                                                                                    | ٠                                                        |
|                        | Внимания<br>Не рекомедуется указывать и<br>случая утери контроля над не<br>гароля.                                                                                                    | уной ним корпоративный адрес электронн<br>и вы не сможете воспользовалься сервисок                                                                                            | ой почты, так как в<br>к восстановления                  |
|                        | Daniel (haengowel)                                                                                                    |                                                                                                    | •                                                        |
|                        | Пароль *                                                                                                    | Подтверждение пароля                                                                                                    |                                                          |
|                        | Внаяманоме!<br>Парола не может быть короче                                                                                                    | 7 символов и должен состоять из латички                                                                                                    | ик буна и цифр.                                          |
|                        | Контрольный вопрос *                                                                                                    |                                                                                                    |                                                          |
|                        |                                                                                                    |                                                                                                    | 3                                                        |
|                        |                                                                                                    |                                                                                                    |                                                          |
|                        | Ввести номер мобильного<br>Обращаем Вказо неонание<br>Для подтакондник неонали<br>подтакондиник. В случик, есл<br>подтакодить мобильной теле                                                                                                    | о телефона: 😿 😍<br>I<br>в бити-сго телефона Веи будет напревлено<br>и Ви запретити получение сообщений с ко<br>рон будет невозможно. <u>Подробнев.</u>                        | о СМС с иседан<br>солзит номеров.                        |
|                        | Вексти номер мобильног<br>Обращаем Баше внимание<br>Для подперсудная конара и<br>подперсить избелиния техно<br>годперсить избелиния техно<br>+ 7 Ромпр и<br>Использовать для                                                                                                    | о телефона: К                                                                                                    | з СМС с нодом<br>соплан номиров.                         |
|                        | Васти номер мобильног<br>Обращени Ваке незакает<br>Алг полтворание Сариа<br>полтворание Сариа<br>полтворание Сариа<br>полтворание Сариа<br>полтворание Сариа<br>на Сариа<br>на Сари | о телефона: К                                                                                                    | JCRAC i reason<br>comore ecompre.                        |
|                        | Вассти номер мобильног<br>Обращени Ваке незавает<br>Алг познерание Волик номера<br>познерание Колика<br>Соловности Соловности Колика<br>+ 7 Номер и<br>Использовать для                                                                                                    | о телефона: К                                                                                                    | JCAC : ricena<br>comun - scenpre,                        |
|                        | Версти номер мобильног<br>Обращаем Ване техновен<br>Али позтволение нолка и<br>позтвержание В Блуна, по-<br>позтвержание В Блуна, по-<br>позтвержание В Блуна, по-<br>позтвержание волотичные по<br>транционные познати и<br>+ 7 Ромор и<br>Иопользовать для                                                                                                    | о телефона: В и быт натовлен<br>больного телефона бил быт натовлени<br>с больного телефона *<br>иобольного телефона *<br>иоб. платформи<br>Я приненано соглаше<br>Зарегистрир | CANC C Heaps<br>Contras Hompon.                          |

6

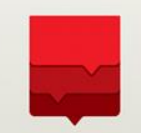

ПОДТВЕРДИТЬ РЕГИСТРАЦИЮ ПО КОДУ ПОДТВЕРЖДЕНИЯ ПО ЭЛЕКТРОННОЙ ПОЧТЕ

Дождаться почтового сообщения с кодом подтверждения электронной почты, и ввести этот код на следующей форме и нажать на кнопку **«Подтвердить»** (либо перейти по ссылке в сообщении, тогда шаг выполнится автоматически)

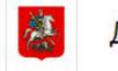

Доступ к информационным ресурсам города Москвы

| Ввод кода подтверждения E-Mail<br>Внимание!<br>Для проверки корректности введенного адреса электронной почты на этот адрес был выслан<br>код подтверждения. Введите присланный код и нажиите кнопку "Зарегистрироваться" |
|----------------------------------------------------------------------------------------------------|
| korolev@email.test                                                                                                    |
| Выслать повторно                                                                                                    |
| Код подтверждения                                                                                                    |
|                                                                                                    |
| Подтвердить                                                                                                    |

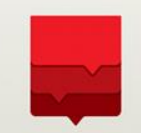

ПОДТВЕРДИТЬ РЕГИСТРАЦИЮ ПО КОДУ ПОДТВЕРЖДЕНИЯ ПО МОБИЛЬНОМУ ТЕЛЕФОНУ

В случае, если на первой странице регистрации был указан номер мобильного телефона, дождаться SMS-сообщения с кодом подтверждения, после чего ввести этот код на следующей форме и нажать на кнопку **«Подтвердить»**. Если мобильный телефон не был указан, это действие будет пропущено.

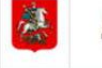

Доступ к информационным ресурсам города Москвы

| Регис | трация пользователя                                                                                                    |
|-------|----------------------------------------------------------------------------------------------------|
|       | Ввод кода подтверждения мобильного телефона<br>Внимание!<br>Для проверки корректности введённого мобильного телефона на ваш телефон с номера<br>"Moslogin" или 7377 по SMS был выслан код подтверждения. Введите присланный код и<br>нажмите кнопку "Зарегистрироваться" |
|       | + 7 (000)123-45-67                                                                                                    |
|       | Код подтверждения                                                                                                    |
|       |                                                                                                    |
|       | Подтвердить                                                                                                    |
|       | Нажать на кнопку                                                                                                    |

ДОЖДАТЬСЯ ОКОНЧАНИЯ ПРОЦЕССА РЕГИСТРАЦИИ ПЕРЕЙТИ НА ПОРТАЛ ГОСУСЛУГ МОСКВЫ Ожидать окончания процесса регистрации. A Доступ к информационным ресурсам города Москвы Регистрация пользователя - создание учетной записи SILLI, Подождите, идет процесс создания учетной записи. По окончании данного процесса Вы будете автоматически перенаправлены на страницу завершения регистрации © Департамент информационных технологий города Москвы Техническая поддержка портала: +7(495)539-55-55

Дождаться окончания процесса регистрации. На странице окончания процесса регистрации перейти по ссылке на Портал госуслуг Москвы.

### 10

Ш

### Регистрация пользователя, как представителя юридического лица

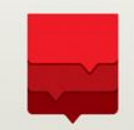

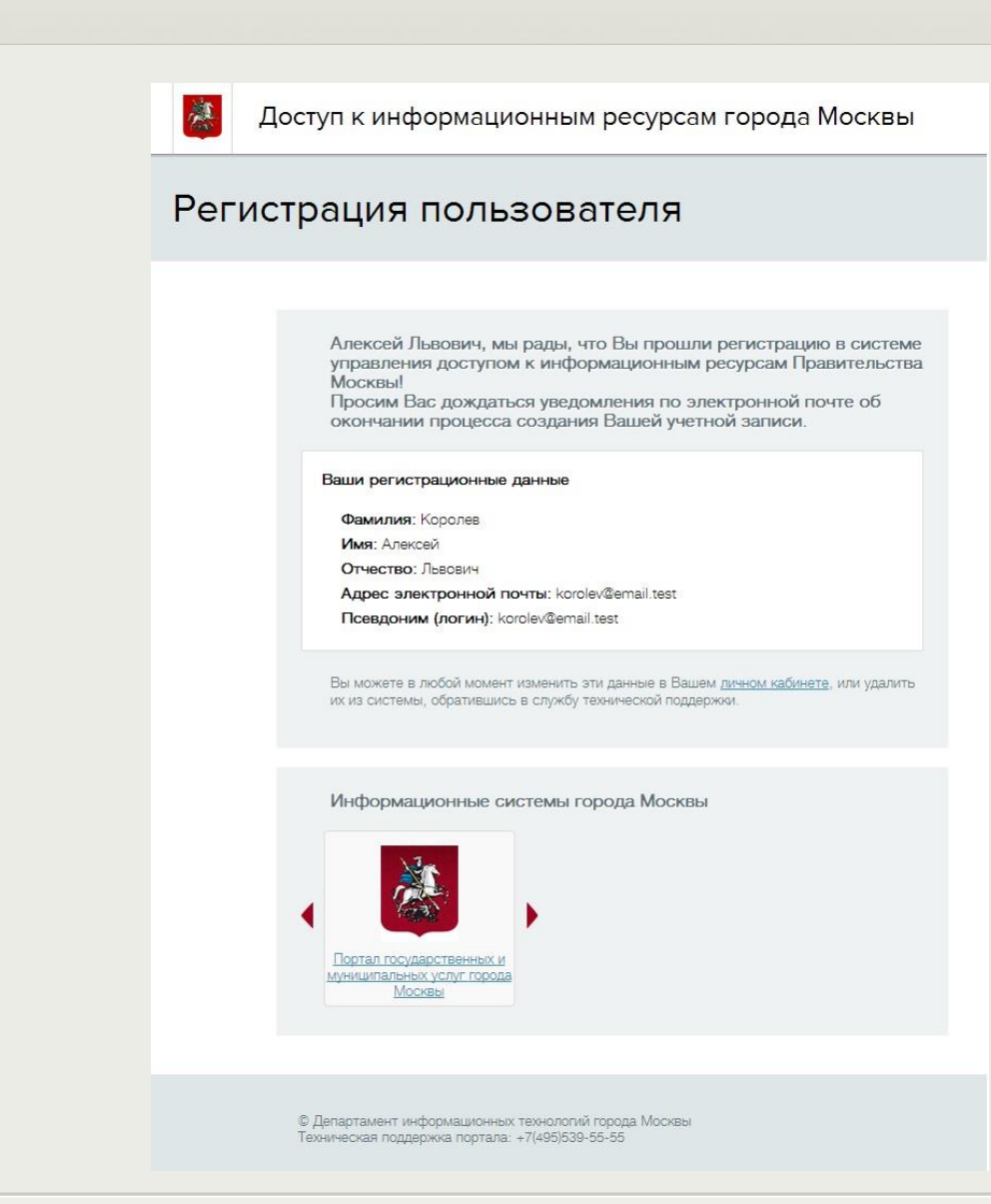

ВВОД СНИЛС В ЛИЧНОМ КАБИНЕТЕ

ВОЙТИ НА ПОРТАЛ PGU.MOS.RU

Нажать на кнопку **«Войти»** вверху или в середине экрана

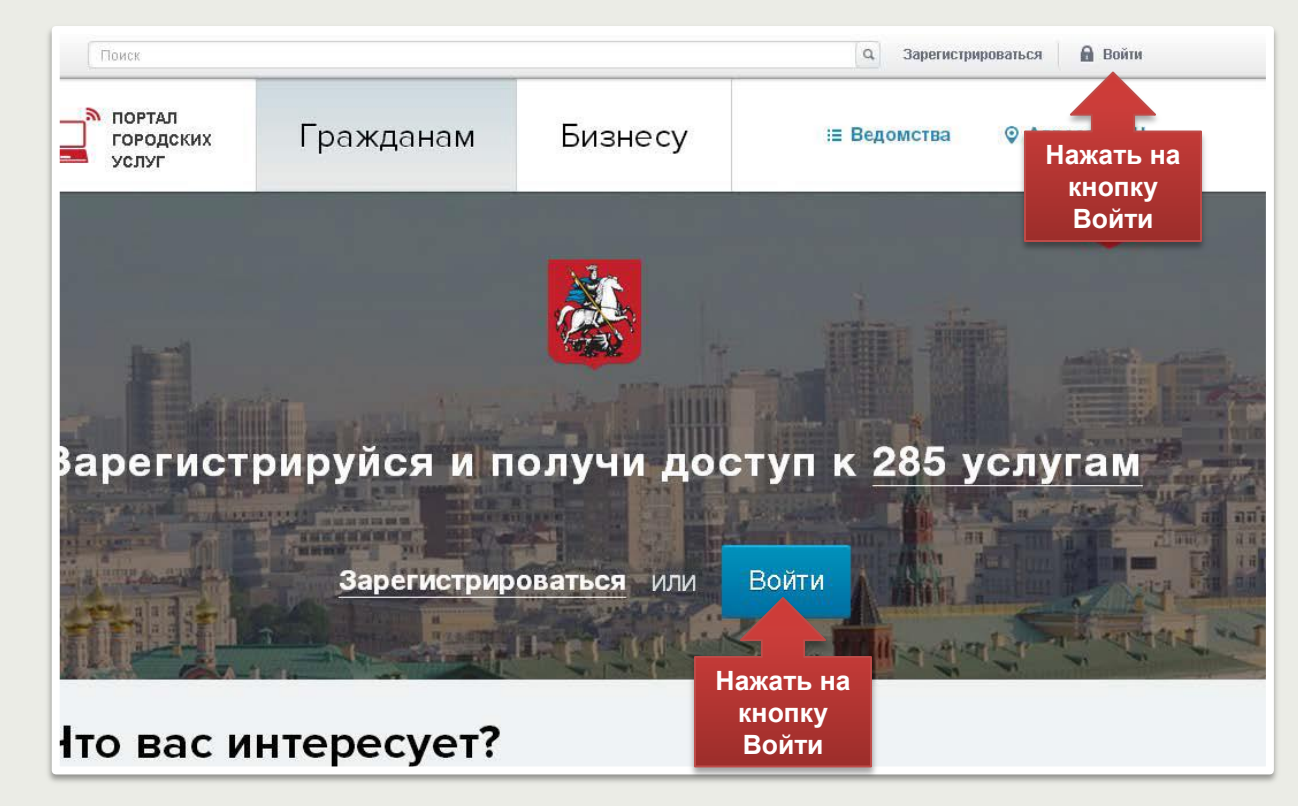

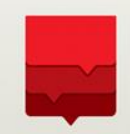

На форме аутентификации ввести логин и пароль, заданные в процессе регистрации, нажать на кнопку **«Войти»** 

| 🙇 До   | оступ к информационным ресурса                                                                                                    | ам города Москвы                   |
|--------|----------------------------------------------------------------------------------------------------|------------------------------------|
| Вход е | всистему                                                                                                    | Э Вопросы по входу в систему       |
|        | Логин (псевдоним) / СНИЛС<br>Забыли логин2<br>Пароль<br>Забыли пароль2<br>Войти с помощью:<br>Gosuslugi ru<br>Универсальной электронной карты<br>Электронной подписи юридического лица<br>Войти с помощью соц. сетей: | войти<br>Нажать на<br>кнопку Войти |
|        | © Департамент информационных технологий города Москвы<br>Техническая поддержка портала: +7(495)539-55-55                                                                                                    |                                    |

Ш

ВОЙТИ В ЛИЧНЫЙ КАБИНЕТ ПОЛЬЗОВАТЕЛЯ

#### В левом верхнем углу нажать на кнопку «Профиль»

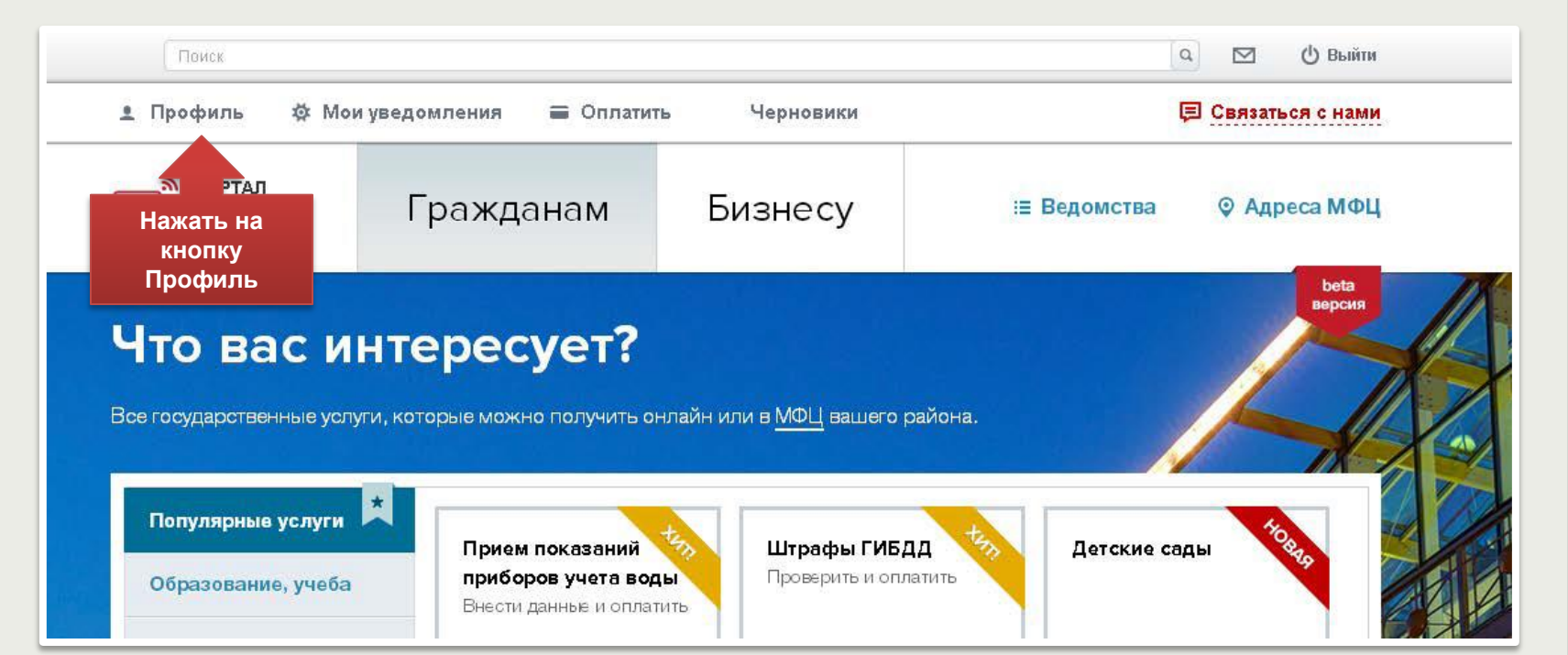

| В блоке «СНИ                                                                                  | ІЛС» нажать н                   | на ссылку <b>«Уста</b> | ановить»                                  |                                                                            |                                                                       |
|-----------------------------------------------------------------------------------------------|---------------------------------|------------------------|-------------------------------------------|----------------------------------------------------------------------------|-----------------------------------------------------------------------|
| Поиск                                                                                         |                                 |                        |                                           | Королев<br>Алексей Льв                                                     | ович                                                                  |
| Рабочи                                                                                        | 1Й СТОЛ                         | Мои дан                | ные                                       | Центр ув                                                                   | едомлений                                                             |
| Мои данн<br>Регистрацион                                                                      | ЫӨ<br>нные дані                 | ные                    | Личні                                     | ыеданные                                                                   | <ul> <li>Редактирова</li> </ul>                                       |
| Мои данн<br>Регистрацион<br>E-mail: korolev@email.                                            | ЫС<br>нные дани<br>test         | ные                    | Личні<br>ФИО:                             | <b>БЕ ДАННЫЕ</b><br>Королев Алексен<br>Не запан                            | Редактиров<br>і Львович                                               |
| Мои данн<br>Регистрацион<br>E-mail: korolev@email.<br>Телефон: (000) 111-2                    | ЫС<br>нные дани<br>test<br>2-33 | ные                    | Личні<br>ФИО:<br>Пол:<br>Дата рожд        | <b>ЫЕ ДАННЫЕ</b><br>Королев Алексен<br>Не задан<br>Ве задана               | <b>∿ Редактиров</b> а<br>й Львович                                    |
| Мои данн<br>Регистрацион<br>Е-mail: korolev@email.<br>Телефон: (000) 111-2<br>Изменить данные | ЫС<br>нные дани<br>test<br>2-33 | ные                    | <b>Личні</b><br>ФИО:<br>Пол:<br>Дата рожд | <b>БЕ ДАННЫЕ</b><br>Королев Алексел<br>Не задан<br><b>цения:</b> Не задана | <b>∿ Редактирова</b><br>й Львович                                     |
| Мои данн<br>Регистрацион<br>E-mail: korolev@email.<br>Телефон: (000) 111-2<br>Изменить данные | ые<br>нные дани<br>test<br>2-33 | ные                    | Лични<br>ФИО:<br>Пол:<br>Дата рожд        | ые данные<br>Королев Алексе<br>Не задан<br>цения: Не задана                | <ul> <li>Редактирова</li> <li>й Львович</li> <li>Установит</li> </ul> |

I

Ш

Ш

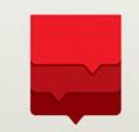

|  | l | Н |  |
|--|---|---|--|

Ввести СНИЛС и другие данные, нажать на кнопку «Сохранить»

| <u>1ои да</u>               | анные                      |                     |                                  |
|-----------------------------|----------------------------|---------------------|----------------------------------|
|                             | Фомилия                    |                     | ×                                |
| <b>чегист</b> р             | Фамилия,<br>ИМЯ И ОТЧЕСТВО | Королев             | едактирова                       |
| E-mail: koro<br>Гелефон: (С |                            | Алексей             |                                  |
| Изменить                    |                            | Львович             |                                  |
|                             | СНИЛС                      | 1                   | Установит                        |
| Лои д                       | Дата рождения              |                     |                                  |
| Доба                        | Пол                        | 🔵 Мужской 🔹 Женский |                                  |
| Доба                        |                            | Сохранить           | łажать на<br>кнопку<br>≎охранить |
|                             |                            |                     |                                  |

Дождаться, когда пройдет проверка СНИЛС в ПФР и в Личном кабинете появится соответствующая информация об этом (для этого скорее всего понадобится еще раз войти в Личный кабинет через некоторое время).

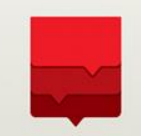

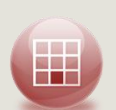

Для того чтобы создать личный кабинет юридического лица, необходимо:

- 1. Получить электронную подпись (далее ЭП) на имя Вашей организации в одном из аккредитованных удостоверяющих центров.
- 2. Установить на компьютер, с которого Вы планируете работать с порталом криптопровайдер (например, КриптоПро CSP, Signal-COM CSP).
- 3. Локально установить полученный в пункте 1 сертификат на компьютер через криптопровайдер (например, КриптоПро CSP, Signal-COM CSP).
- 4. Установить <u>КриптоПро Browser Plugin</u>.

Список аккредитованных удостоверяющих центров можно получить по ссылкам: <u>Список удостоверяющих центров №1</u> с сайта <u>http://e-trust.gosuslugi.ru/</u> <u>Список удостоверяющих центров №2</u> с сайта Минкомсвязи <u>http://minsvyaz.ru/</u>

### 17

× 2

### Регистрация пользователя, как представителя юридического лица

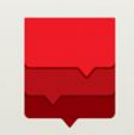

#### УСТАНОВКА КРИПТОПРОВАЙДЕРА

ВНИМАНИЕ! В связи с тем, что каждый тип криптопровайдера (КриптоПро CSP, Signal-COM CSP) поддерживает только свой собственный формат хранения ключей (ключевого контейнера), то обращаем Ваше внимание на то, что для работы с порталом должен использоваться тот же тип криптопровайдера (КриптоПро CSP, Signal-COM CSP), что и использовался при генерации ключей ЭП. Если ключи ЭП формировались Вами не самостоятельно, а были получены в удостоверяющем центре вместе с сертификатом, то необходимо уточнить в удостоверяющем центре, какой тип криптопровайдера был

использован при его формировании.

#### Установка КриптоПроCSP

Скачайте с сайта <u>http://www.cryptopro.ru/</u> бесплатную пробную версию КриптоПроСSP. На странице загрузки <u>http://www.cryptopro.ru/products/csp/downl</u> <u>oads</u> выберите версию для вашей операционной системы. Предварительно Вам будет необходимо зарегистрироваться на сайте. Запустите дистрибутив.

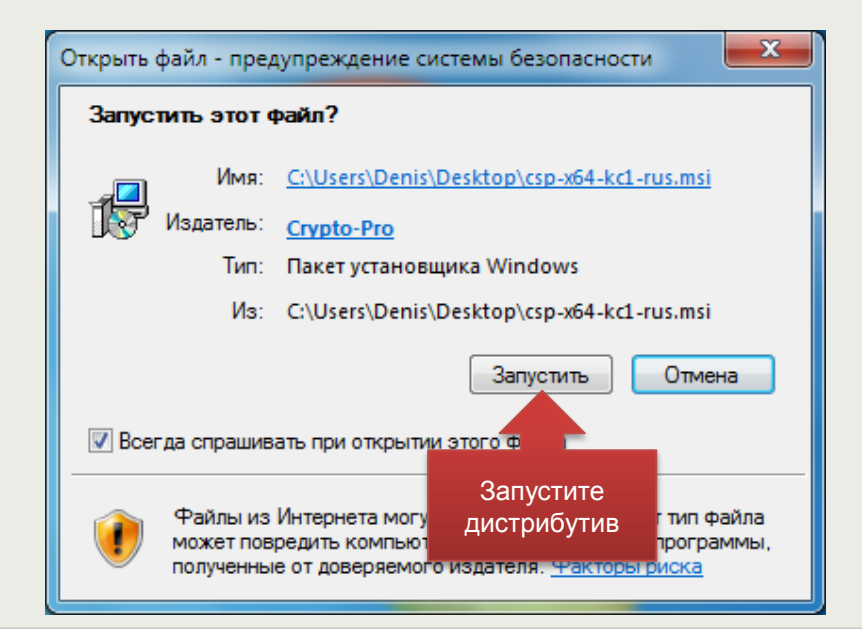

УСТАНОВКА КРИПТОПРОВАЙДЕРА

После установки система попросит перезагрузить компьютер. После перезагрузки запустите КриптоПро CSP.

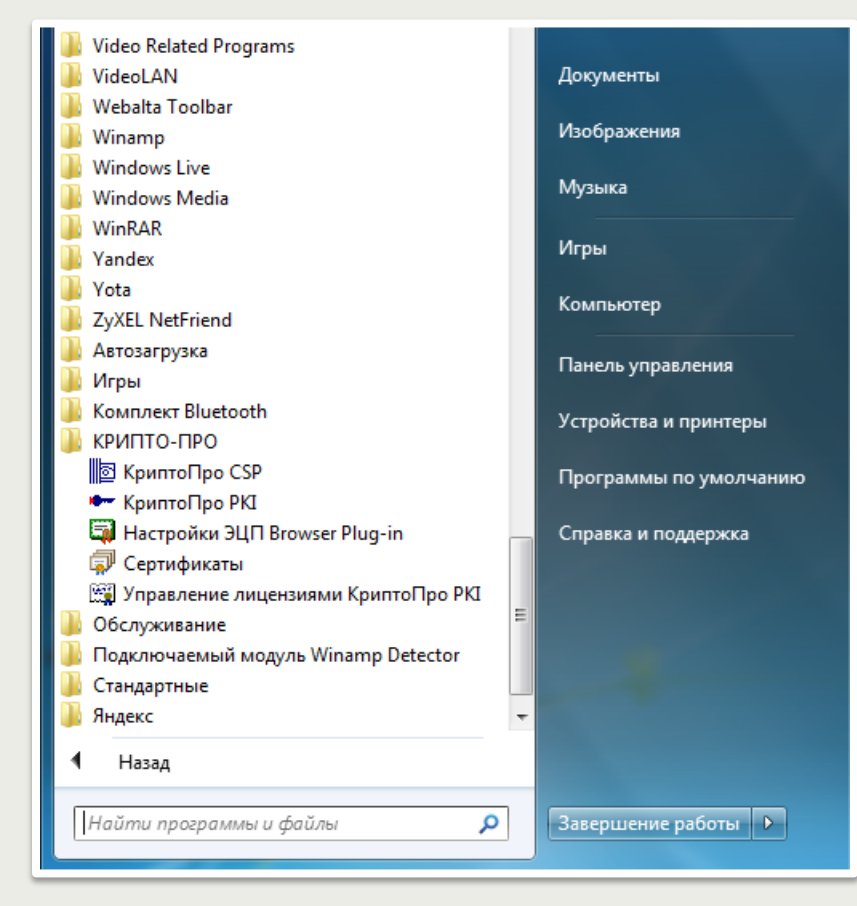

УСТАНОВКА КРИПТОПРОВАЙДЕРА

#### Установка Signal-COM CSP

Скачайте с сайта <u>http://signal-com.ru/</u> бесплатную пробную версию Signal-COM CSP. На странице <u>http://signal-com.ru/sc\_demo?id=1</u> заполните и отправьте запрос на продукт, после чего на указанную Вами почту будет отправлена ссылка на страницу загрузки. На странице загрузки выберите версию для Вашей операционной системы и скачайте дистрибутив. Запустите дистрибутив.

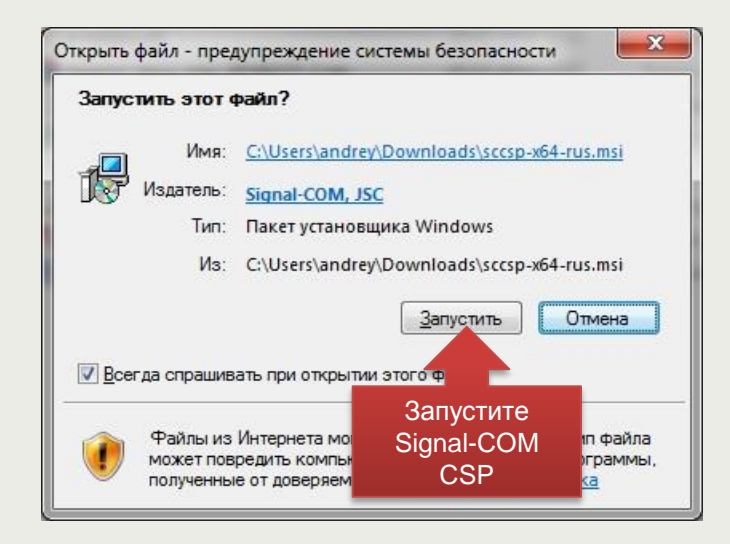

После установки система попросит перезагрузить компьютер. После перезагрузки запустите Signal-COM CSP.

### 20

ш

## Регистрация пользователя, как представителя юридического лица

УСТАНОВКА ПОЛУЧЕННОГО СЕРТИФИКАТА

#### Установка в КриптоПро CSP полученного сертификата

Вставьте флеш-карту с электронной подписью в USB-порт компьютера. В КриптоПро CSP перейдите на вкладку «Сервис» и нажмите на кнопку «Просмотреть сертификаты в контейнере».

| Дополнительно                                                                                                    | Алгоритмы                                                                                        | Безопасно                                       | ость                      | Winlogo                   |
|----------------------------------------------------------------------------------------------------|--------------------------------------------------------------------------------------------------|-------------------------------------------------|---------------------------|---------------------------|
| Общие                                                                                                    | Оборудов                                                                                         | ание                                            |                           | Сервис                    |
| Контейнер закрытого ключа<br>Эти мастера позволяют протестировать, скопировать или<br>удалить контейнер закрытого ключа с носителя.<br>Протестировать Скопировать Удалить<br>Сертификаты в контейнере закрытого ключа<br>Этот мастер позволяет просмотреть сертификаты, находящиеся<br>в контейнере закрытого ключа, и установить их в хранилище<br>сертификатов. |                                                                                                  |                                                 |                           |                           |
|                                                                                                    | Просмотреть се                                                                                   | ртификаты в                                     | контеи                    | Hepe                      |
|                                                                                                    |                                                                                                  |                                                 |                           | · ·                       |
| Личный сертифика                                                                                                    | ат                                                                                               |                                                 |                           | . ,                       |
| Личный сертифика<br>Этот мастер<br>контейнерог<br>хранилище.                                                                                                    | ат<br>росмотреть<br>конте                                                                        | сертифі<br>ейнере                               | икать                     | в                         |
| Личный сертифика<br>Этот мастер<br>контейнеро<br>хранилище.                                                                                                    | ат<br>росмотреть<br>конте<br>ключей                                                              | сертифі<br>ейнере                               | икать                     | В                         |
| Личный сертифика<br>Этот мастер<br>контейнеро<br>хранилище.<br>Пароли закрытых<br>Эти мастера позво<br>ключей или удали                                                                                                    | ат<br>ООСМОТРЕТЬ<br>КОНТ(<br>ключей<br>оляют измененить<br>ть запомненные р                      | сертифи<br>ейнере<br>пароли (ПИн<br>анее пароли | 1Кать                     | I В                       |
| Личный сертифика<br>Этот мастер<br>контейнеро<br>хранилище.<br>Пароли закрытых<br>Эти мастера позво<br>ключей или удали<br>Изменить па                                                                                                    | ат<br>ООСМОТРЕТЬ<br>КОНТС<br>КЛЮЧЕЙ<br>КЛЮЧЕЙ<br>МЛЯЮТ ИЗМЕНЕНИТЬ<br>ТЪ ЗАПОМНЕННЫЕ Р<br>РОЛЬ Уд | сертифи<br>ейнере<br>пароли (ПИн<br>анее пароли | 1Кать<br>-коды)<br>ненные | I В<br>закрытых<br>пароли |

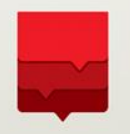

УСТАНОВКА ПОЛУЧЕННОГО СЕРТИФИКАТА

Нажмите на кнопку «Обзор» и выберите папку с вашей электронной подписью.

| Имя ключевого контейнера:<br>Введенное имя задает ключевой контейнер:<br>По сертифи<br>Компьютера | Введите или укажите конте<br>сертификатов в этом конте                                       | а<br>йнер закрытого ключа дл:<br>йнере | я просмотра |
|---------------------------------------------------------------------------------------------------|----------------------------------------------------------------------------------------------|----------------------------------------|-------------|
| © Пользователя<br>○ Компьютера                                                                    | Імя ключевого контейнера:<br> <br> <br> веденное имя задает ключевой к                       | сонтейнер:                             | Обзор       |
| Выберите CSP для поиска ключевых контейнеров:                                                     | <ul> <li>Пользователя</li> <li>Компьютера</li> <li>ыберите CSP для поиска ключева</li> </ul> | ых контейнеров:                        |             |
| Crypto-Pro GOST R 34. 10-2001 Cryptographic Service Provider 🔹                                    | Crypto-Pro GOST R 34.10-2001                                                                 | Cryptographic Service Prov             | ider 🔻      |

|                      | В КриптоПро CSP                                                                                                    |
|----------------------|----------------------------------------------------------------------------------------------------|
| 🖻 Серти              | фикаты в контейнере закрытого ключа                                                                                                    |
| <b>Конте</b><br>Вв   | КриптоПро СSP                                                                                                    |
| cej                  | 0:09:52<br>Выбор ключевого контейнера<br>В списке показывать:                                                                             |
| Имя ключ             | Список ключевых контейнеров пользователя:<br>Считыватель Имя контейнера р                                                                 |
| Введенно<br>Па<br>Ка | Дисковод Е         RaUser-01d3da7a-dbc5-436a-bb99-128f83436           Дисковод Е         TestKorUser           Дисковод Е         зд_флеш |
| Выберити<br>Сгур     | ОК Отмена                                                                                                    |
|                      |                                                                                                    |
|                      | ОК Отмена Применить                                                                                                    |

УСТАНОВКА ПОЛУЧЕННОГО СЕРТИФИКАТА

#### 🔂 Сертификаты в контейнере закрытого ключа x Контейнер закрытого ключа Введите или укажите контейнер закрытого ключа для просмотра сертификатов в этом контейнере Имя ключевого контейнера: TestKorUser Обзор... Введенное имя задает ключевой контейнер: По сертификату... Пользователя 🔘 Компьютера Выберите CSP для поиска ключевых контейнеров: Crypto-Pro GOST R 34. 10-2001 Cryptographic Service Provider • < Назад Далее > Отмена OK Отмена Применить

💽 КриптоПро CSP

#### Нажмите «Установить», а затем «Готово».

| 💽 КриптоП                       | po CSP                                                               |  |  |
|---------------------------------|----------------------------------------------------------------------|--|--|
| Вотории                         | тоя на Алгарити — Базарарист — Міскара — 🗙                           |  |  |
| Сертификат для<br>Просмотрите и | и просмотра<br>и выберите сертификат                                 |  |  |
| Сертификат:                     | Фамилия Имя Отчество                                                 |  |  |
| Субъект:                        | Субъект: СНИЛС=99885566322, ОГРН=1596387596324, ИНН=007795123658, Е= |  |  |
| Поставщик:                      | ОГРН=1027707013806, ИНН=007707314029, STREET="Б.Сухаревский          |  |  |
| Действителен с:                 | Действителен с: 21 ноября 2012 г. 11:56:00                           |  |  |
| Действителен по:                | 21 ноября 2013 г. 12:05:00                                           |  |  |
| Серийный номер:                 | 1226 D9AE 0000 0000 0072                                             |  |  |
|                                 | Установить Свойства<br>Установить                                    |  |  |
|                                 | < Назад Готово Отмена                                                |  |  |
|                                 | ок Готово                                                            |  |  |

УСТАНОВКА ПОЛУЧЕННОГО СЕРТИФИКАТА

#### Установка в Signal-COM CSP полученного сертификата

Вставьте флеш-карту с электронной подписью в USB-порт компьютера. В Администратор Signal-COM CSP в списке ключевых носителей и контейнеров **отметьте необходимый контейнер.** 

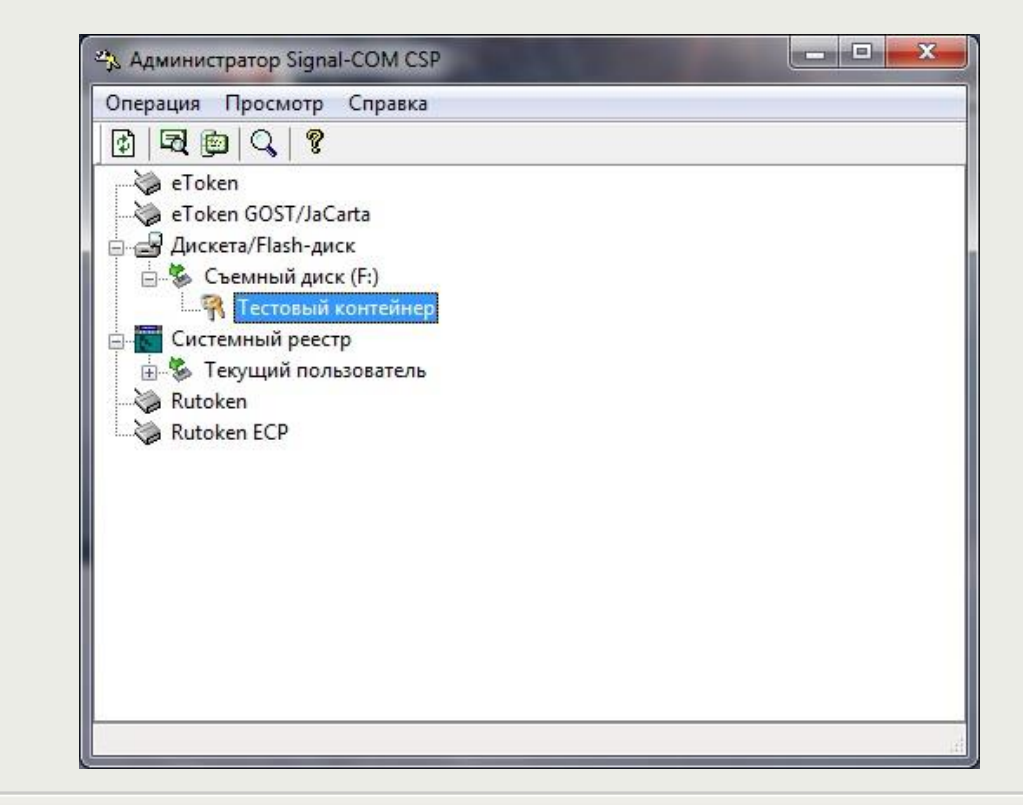

УСТАНОВКА ПОЛУЧЕННОГО СЕРТИФИКАТА

Выберите пункт меню "Операция-Сертификат-Экспорт-В хранилище" или нажмите соответствующую кнопку на инструментальной панели.

| ертификат                         | •   | Просмотр | . H |            |
|-----------------------------------|-----|----------|-----|------------|
| (опиро <mark>вать</mark>          |     | Экспорт  |     | Вхранилише |
| lобавить                          | Ins | PRENdpr  |     | В файл     |
| далить<br>Экспорт                 | Dei |          | _   |            |
| 1мпорт                            |     |          |     |            |
| Тароль                            |     |          |     |            |
| Звойства                          |     |          |     |            |
| Іицензия                          |     |          |     |            |
|                                   |     |          |     |            |
| Іодпись форм                      |     |          |     |            |
| Іодпись форм<br>1нициализация ГСЧ | a   |          |     |            |

24

УСТАНОВКА ПОЛУЧЕННОГО СЕРТИФИКАТА

Если выбранный ключевой контейнер защищен на пароле, и доступ к этому контейнеру ранее не осуществлялся, на экран будет выдано окно для ввода пароля. Введите пароль и нажмите "**ОК**".

| 🚓 Администрат          | rop Signal-COM CSP                                                       |
|------------------------|--------------------------------------------------------------------------|
| Операция Пр            | осмотр Справка                                                           |
|                        | Q   ?                                                                    |
| eToker                 | Signal-COM CSP                                                           |
| ⊡∰ Диске<br>⊟‰ Съ      | Введите пароль для доступа к ключевому контейнеру<br>Тестовый контейнер. |
| — Систен<br>— В Систен | Пароль:                                                                  |
| Rutoke                 | ОК Отмена                                                                |
|                        | Нажмите ОК                                                               |
|                        |                                                                          |
|                        |                                                                          |
|                        |                                                                          |
|                        |                                                                          |

25

Ш

УСТАНОВКА ПОЛУЧЕННОГО СЕРТИФИКАТА

#### Нажмите кнопку «**ОК**»

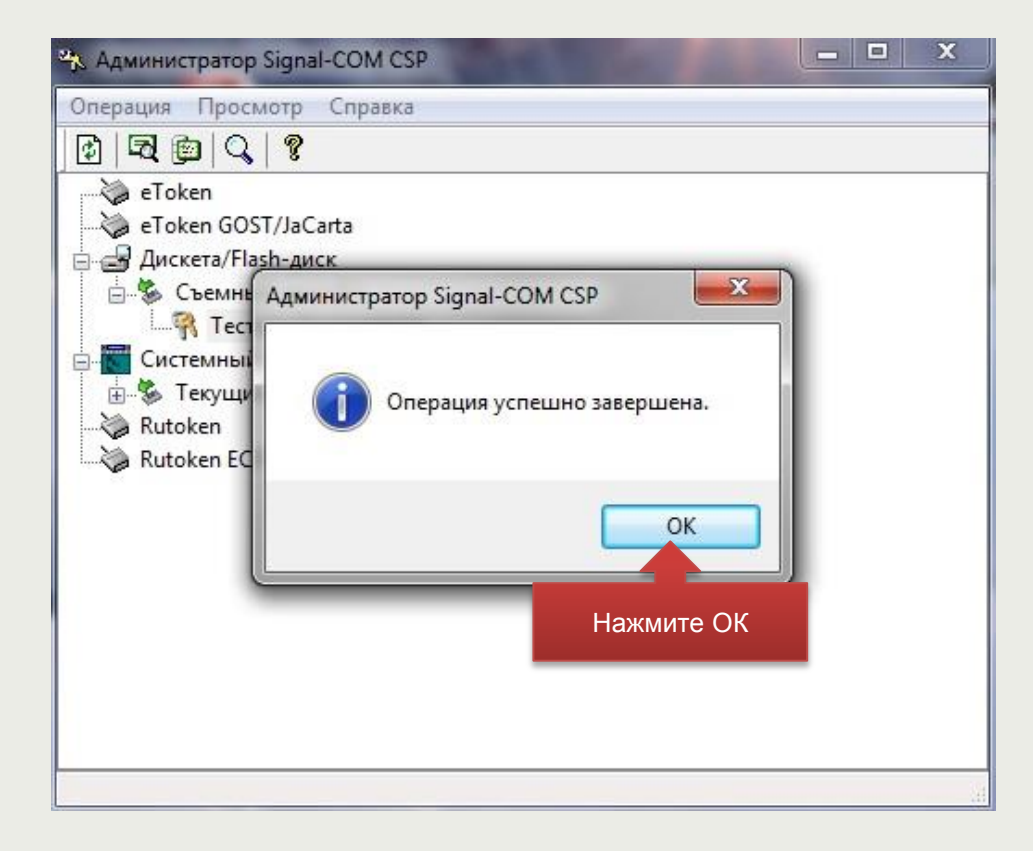

26

Ш

УСТАНОВКА КРИПТОПРО BROWSER PLAGIN

### Скачайте <u>КриптоПро Browser Plugin</u> по ссылке: <u>http://www.cryptopro.ru/products/cades/plugin/downloads</u>

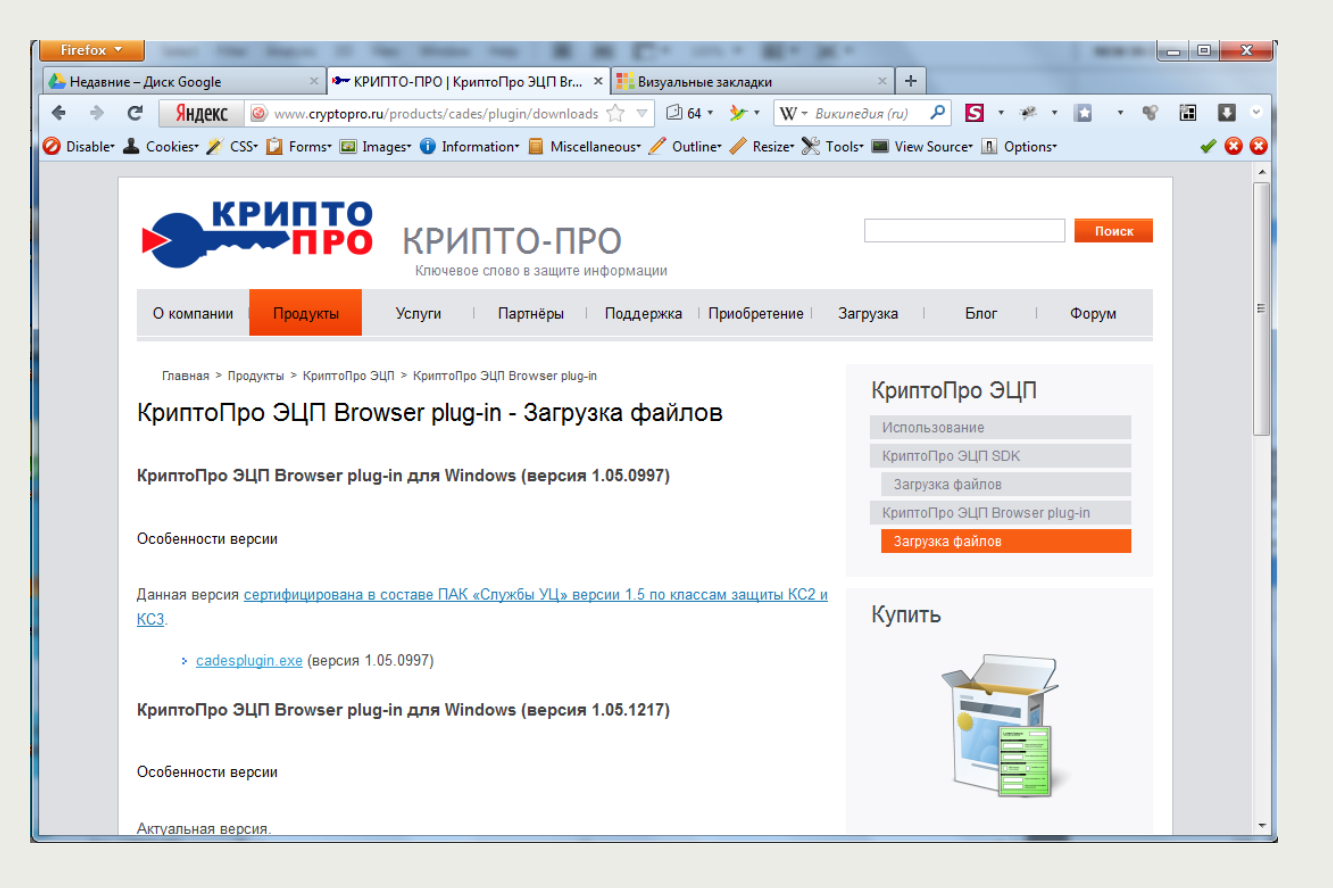

27

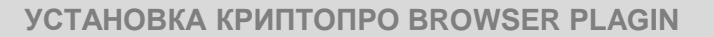

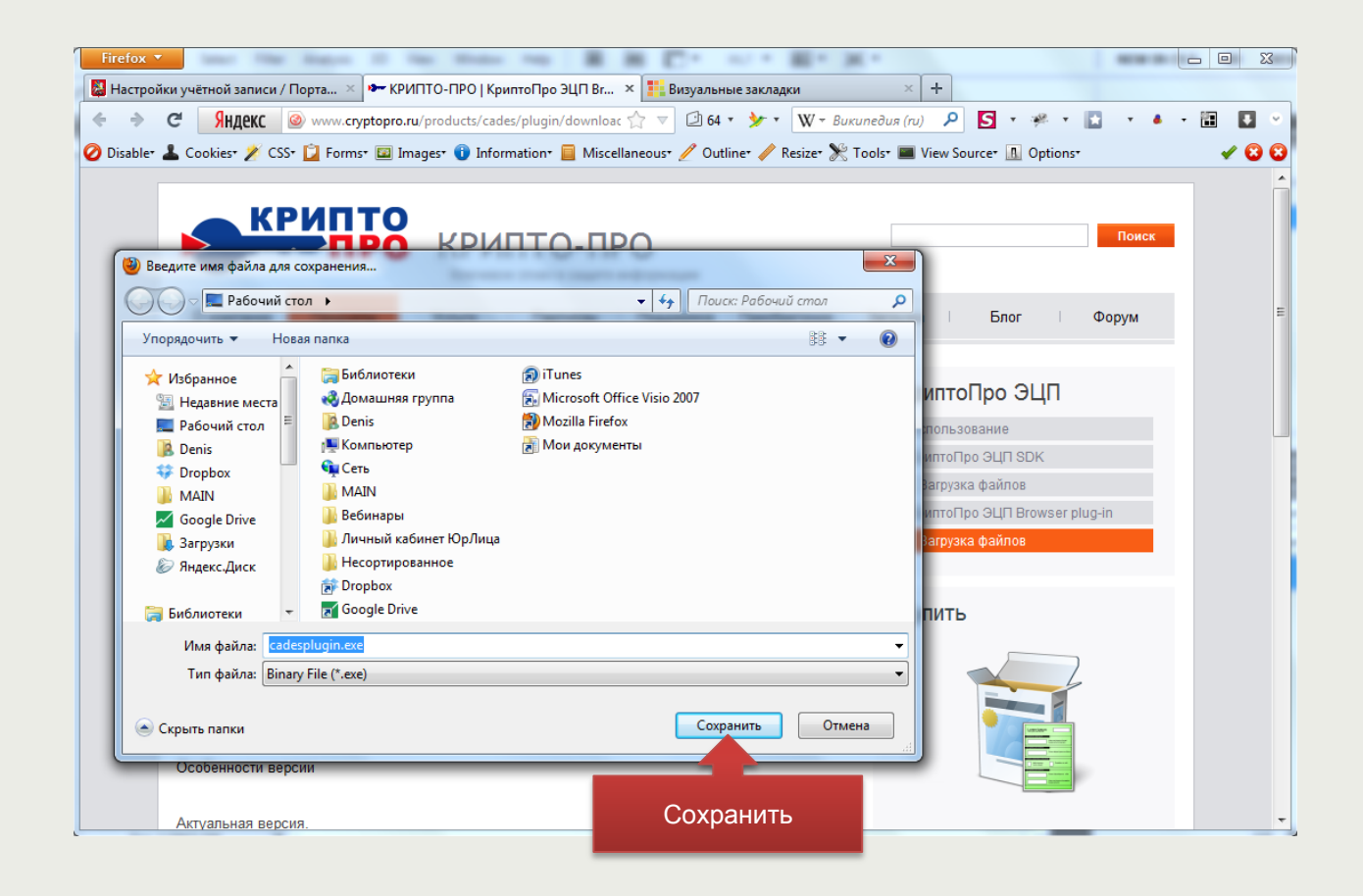

28

### 29

ш

## Регистрация пользователя, как представителя юридического лица

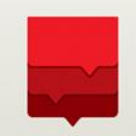

УСТАНОВКА КРИПТОПРО BROWSER PLAGIN

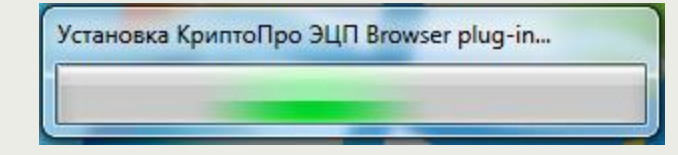

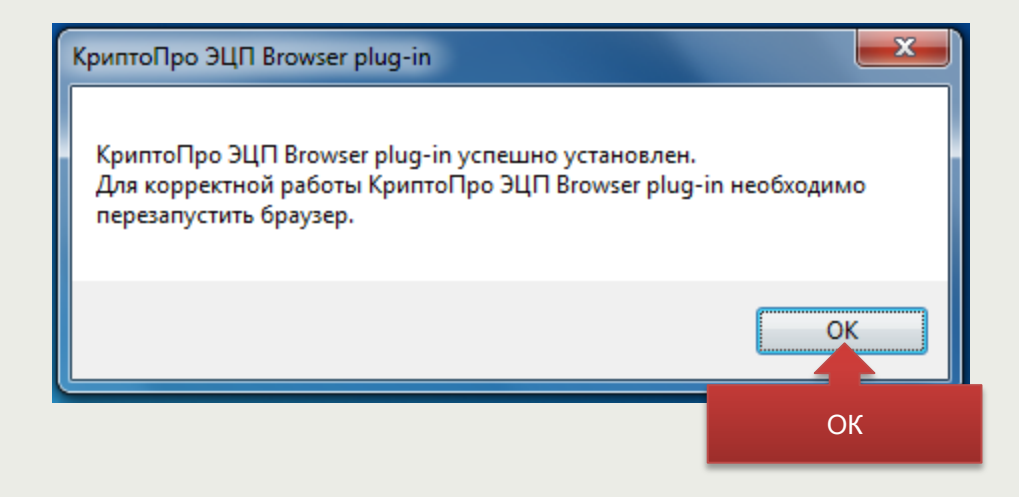

30

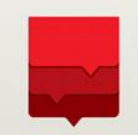

ПОДКЛЮЧЕНИЕ СЕРИФИКАТА ЭЛЕКТРОННОЙ ПОДПИСИ В ЛИЧНОМ КАБИНЕТЕ

1) Подключить к компьютеру носитель с сертификатом (токен, флэш-диск и т.п.)

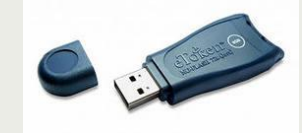

2) Зайти в Личный кабинет таким же образом, как это описано ранее (см. стр.11-13)

3) В блоке «Регистрационные данные» нажать на кнопку **«Изменить данные»**. (см. рисунок)

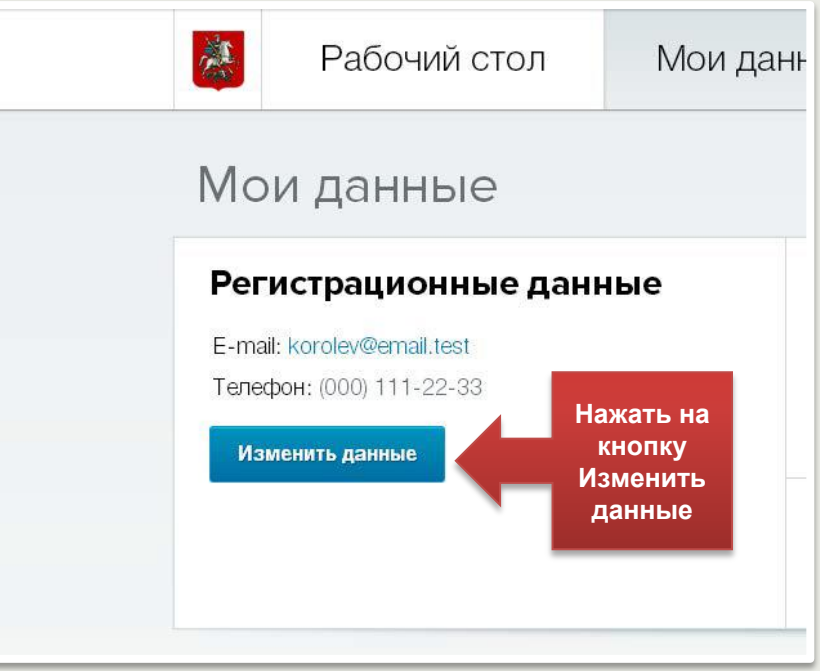

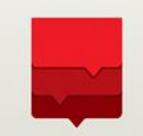

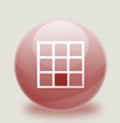

ш

В форме «Редактирование профиля пользователя» перейти по ссылке «Зарегистрировать электронную подпись юридического лица» внизу (см. рисунок).

| вопрос                                                                                                    |
|----------------------------------------------------------------------------------------------------|
| ответ                                                                                                    |
| + 7 (000)111-22-33<br>Использовать для моб. платформы:                                                                   |
| Пароль Подтверждение пароля Внимание! Пароль не может быть короче 7 символов и должен состоять из латинских букв и цифр. |
| Добавить ссылку на профиль:                                                                                              |
| Подключить УЭК для входа в систему<br>Зарегистрировать электронную подпись<br>юридического лица                          |
| Перейти по ссылке<br>Зарегистрировать<br>электронную подпись<br>юридического лица                                        |
| © Департамент информационных технологий города Москвы                                                                    |

### 32

## Регистрация пользователя, как представителя юридического лица

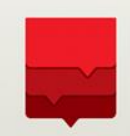

На форме регистрации электронной подписи нажать на ссылку «Зарегистрировать новую ЭЦП» (см. рисунок).

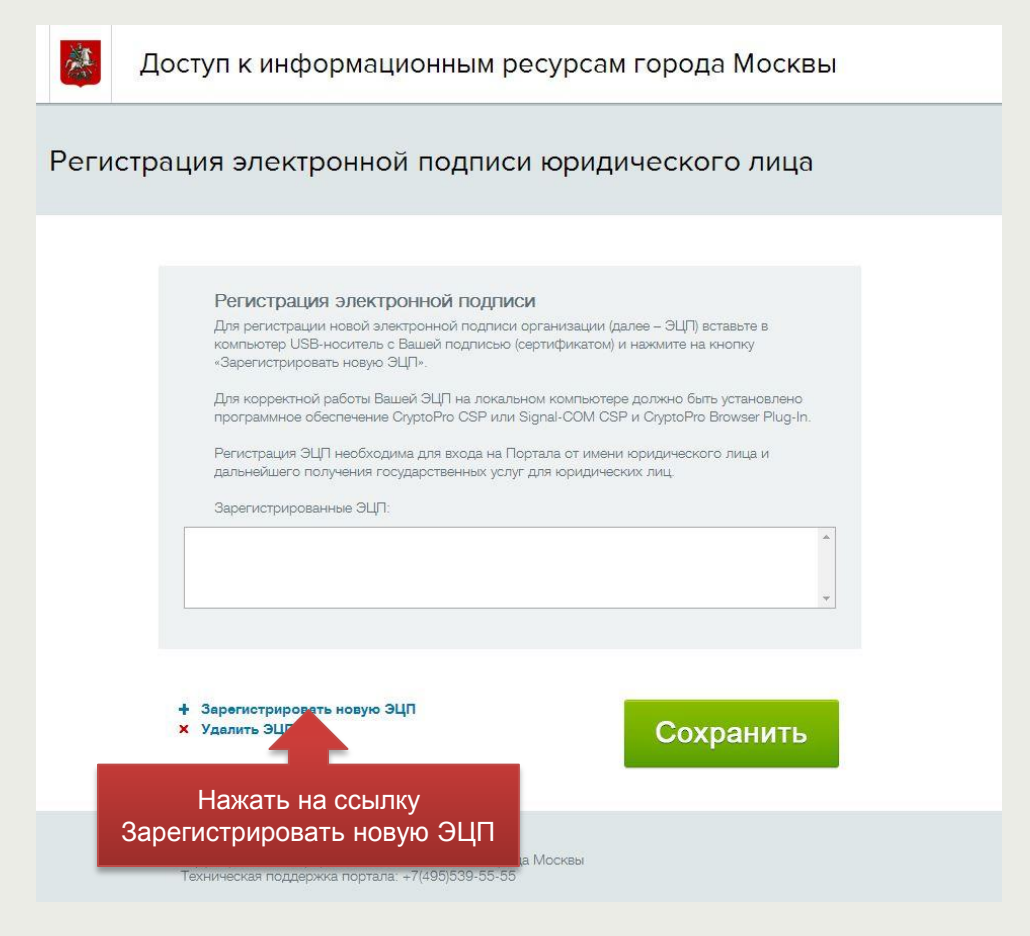

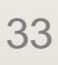

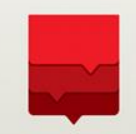

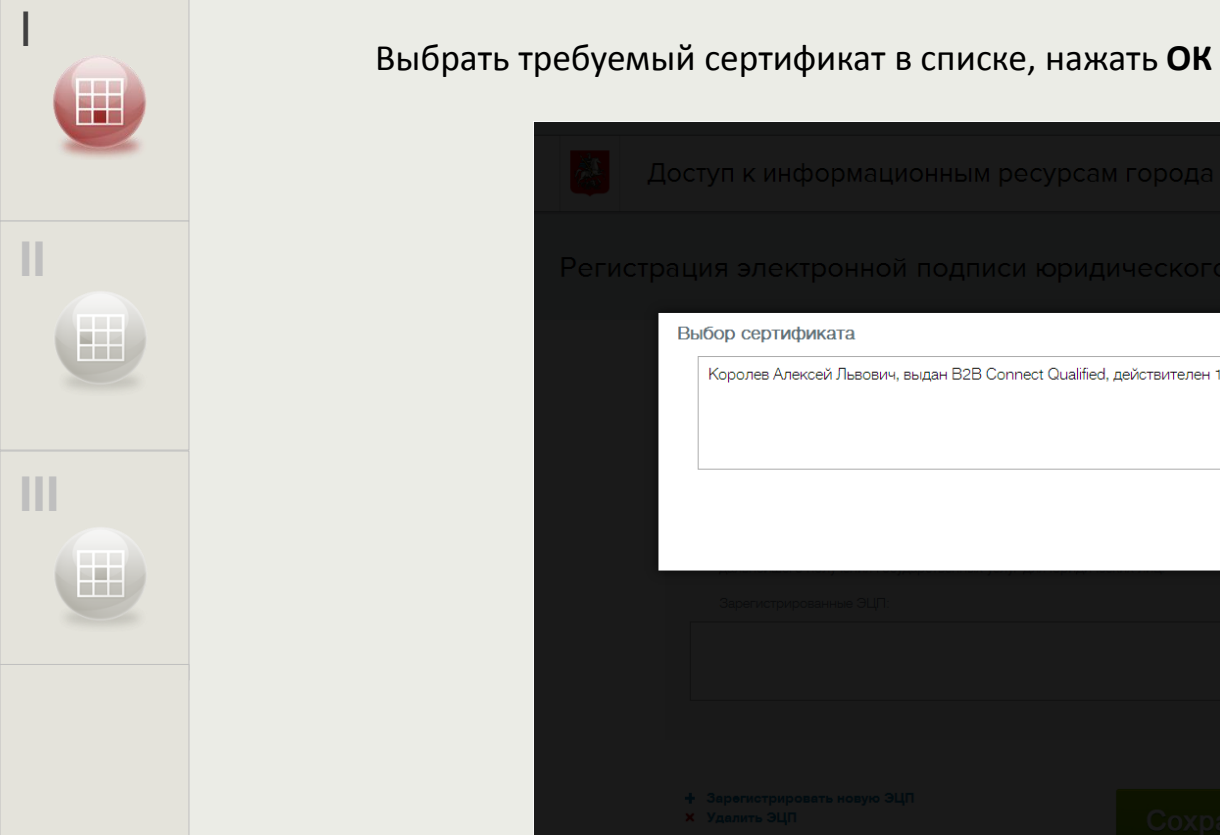

| Д        |                                                                                            |   |
|----------|--------------------------------------------------------------------------------------------|---|
| Регистра |                                                                                            |   |
|          | Выбор сертификата                                                                          | × |
|          | Королев Алексей Львович, выдан B2B Connect Qualified, действителен 10.09.2013 - 10.09.2014 |   |
|          | Нажать ОК                                                                                  |   |
|          |                                                                                            |   |
|          |                                                                                            |   |
|          |                                                                                            |   |

При запросе – ввести ПИН-код от сертификата. После этого в форме нажать «Сохранить». Затем в Личном кабинете или на Портале госуслуг Москвы нажать на кнопку «Выйти» в верхней части экрана.

# Регистрация (создание) личного кабинета юридического лица

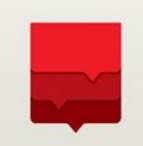

Регистрация (создание) кабинета юридического лица будет автоматически выполнена на Портале при первом успешном входе пользователя по сертификату электронной подписи для данного юридического лица или индивидуального предпринимателя.

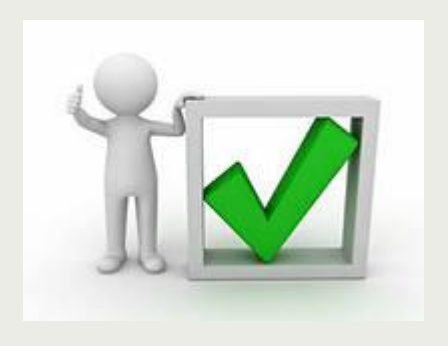

### Вход в личный кабинет юридического лица

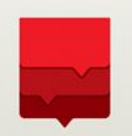

ВХОД В ЕДИНЫЙ КАБИНЕТ ЮРИДИЧЕСКОГО ЛИЦА

1)Подключить к компьютеру носитель с сертификатом (флэш-диск и т.п.)

2) Перейти по адресу <u>http://my.mos.ru</u>. Появится форма аутентификации, в которой нужна нажать на ссылку «Войти с помощью Электронной подписи юридического лица» внизу. (см. рисунок)

| *   | Доступ к информационным ресурсам г                                           | орода <mark>М</mark> осквы |
|-----|------------------------------------------------------------------------------|----------------------------|
| Bxc | од в систему                                                                 | Вопросы по входу в систему |
|     |                                                                              |                            |
|     | Логин (псевдоним) / СНИЛС                                                    |                            |
|     | Забыли логин2                                                                |                            |
|     | Пароль                                                                       |                            |
|     | Забыли пароль?                                                               |                            |
|     | Зарегистрироваться                                                           | Войти                      |
|     | Войти с помощью:                                                             |                            |
|     | <u>Gosuslugi.ru</u><br>Универсальной электронной карты                       |                            |
|     | Электронной поли оридического лица                                           |                            |
|     | Войти с помош                                                                |                            |
|     | Нажать на ссылку Войти с<br>помощью Электронной<br>подписи юридического лица |                            |
|     | Техническая поддержка портала: +7(495)539-55-55                              |                            |

35

#### 36

### Вход в личный кабинет юридического лица

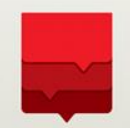

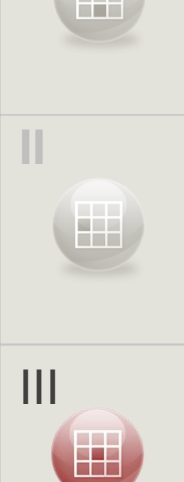

Выбрать требуемый сертификат в списке, нажать ОК. (см. рисунок).

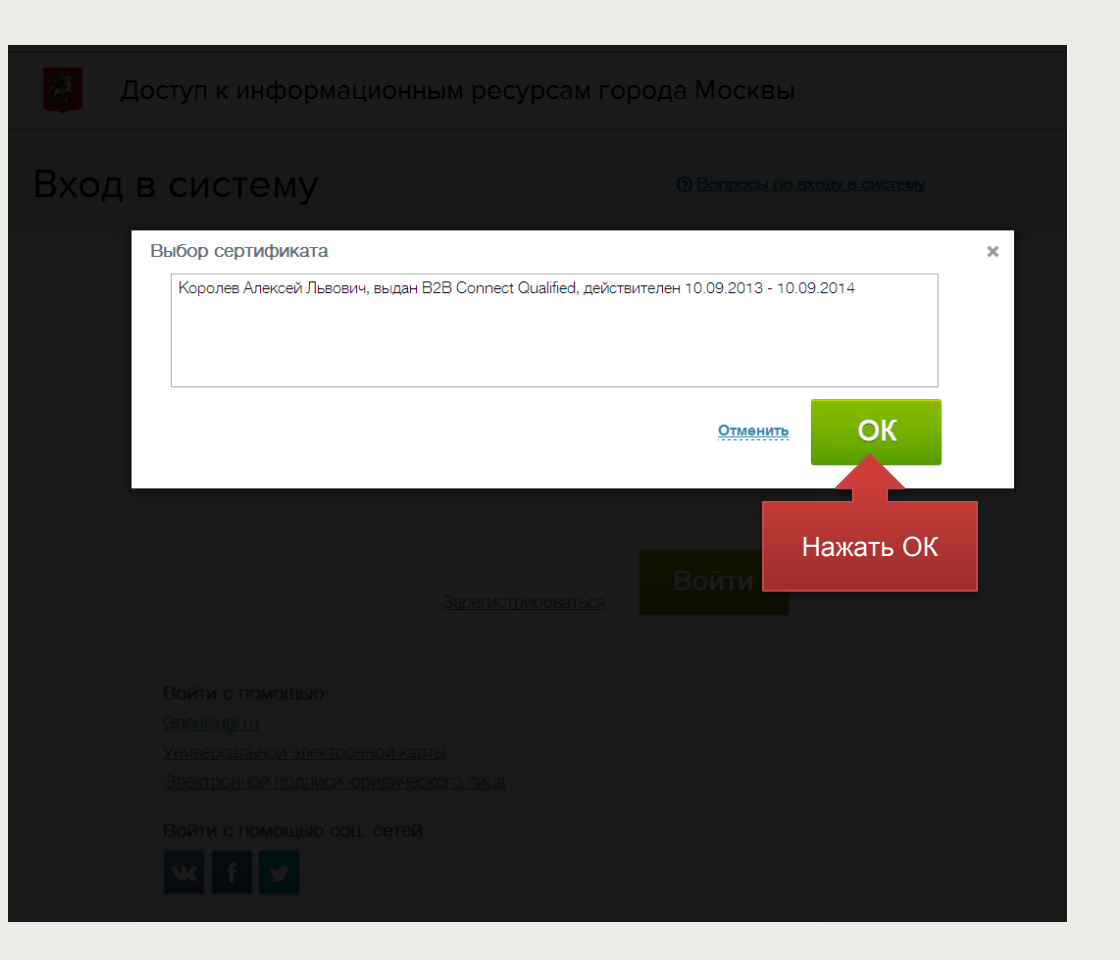

### Вход в личный кабинет юридического лица

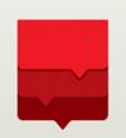

При запросе – ввести ПИН-код от сертификата.

Будет осуществлен вход в Личный кабинет Юридического лица, на закладке «Мои данные» будут отображены данные юридического лица (см. рисунок).

|                                          | Рабочий стол              | Мои данн | ње                                    | Центр уведомлений                    |
|------------------------------------------|---------------------------|----------|---------------------------------------|--------------------------------------|
| Да⊦                                      | ные юридиче               | еского л | ица                                   |                                      |
| <b>Реги</b><br>Не опр<br>( 000<br>Руково | ределено<br>)<br>одитель: | ные      | Реквизи<br>инн:<br>огрн:<br>кпп:      | выдан: Не задана<br>выдан: Не задана |
| Дата р                                   | егистрации: Не задана     |          | <b>Данные</b><br>ФИО:<br>Номер СНИЛС: | представителя<br>Не задан            |

### Всегда на связи!

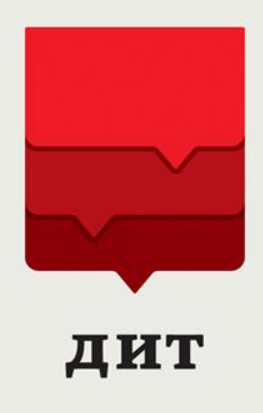

3

www.dit.mos.ru

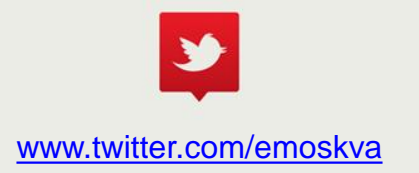

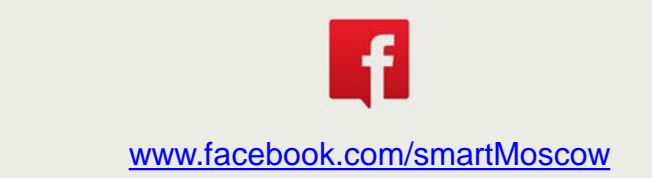